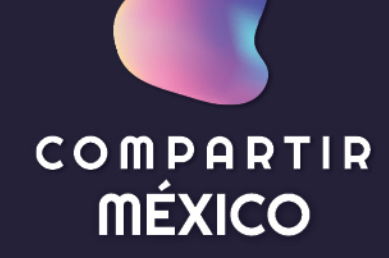

# APP PARA PAPÁS

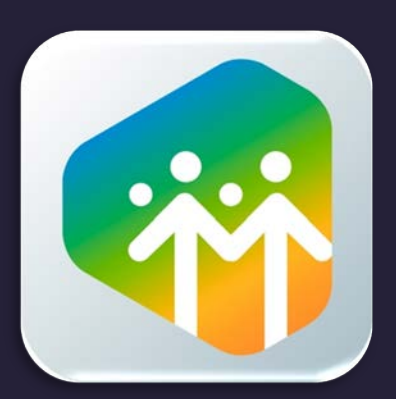

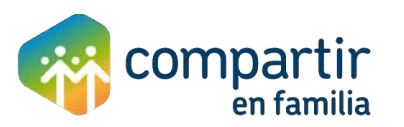

#### Ingresa a tu tienda de aplicaciones, puede ser iOS o Android, busca la aplicación **COMPARTIR EN FAMILIA**, y descárgala.

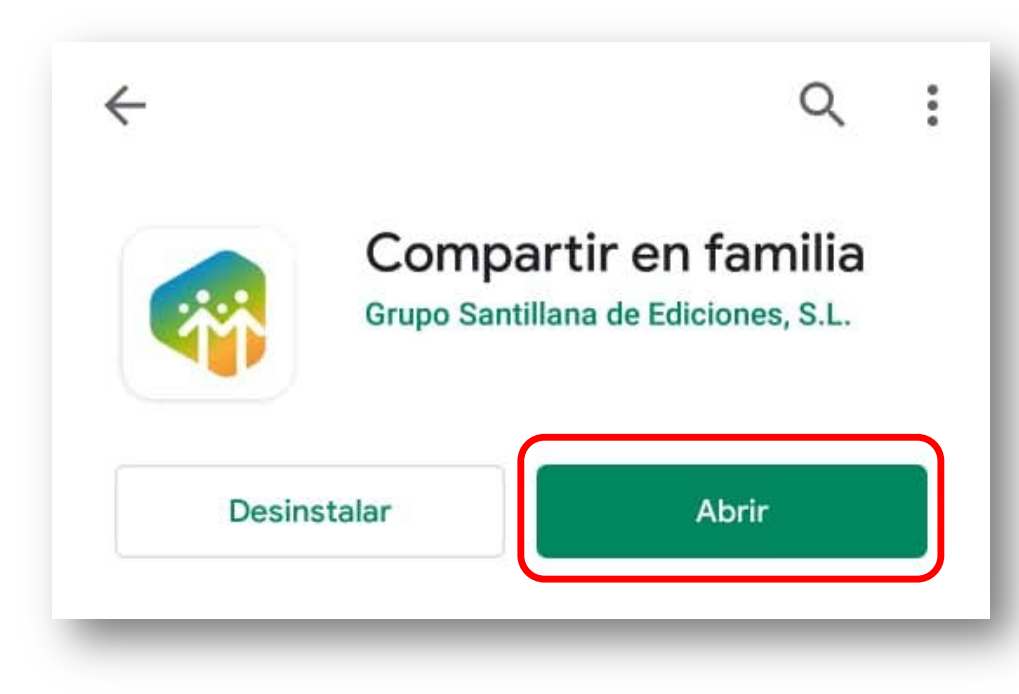

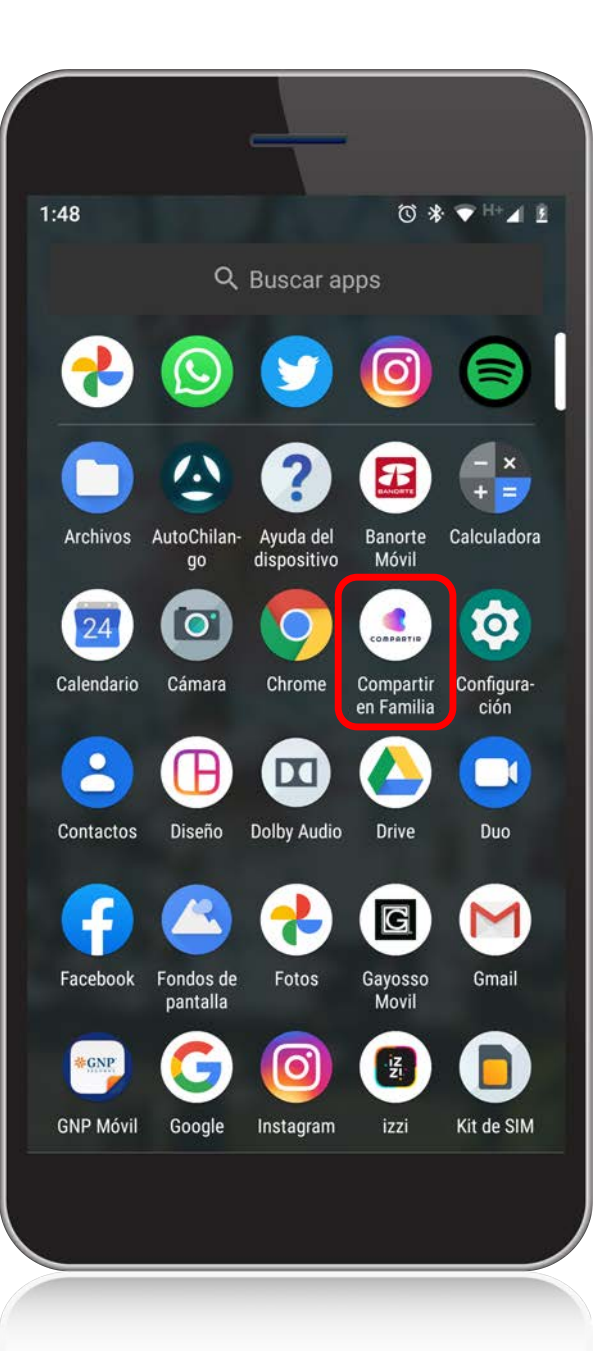

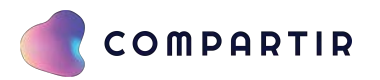

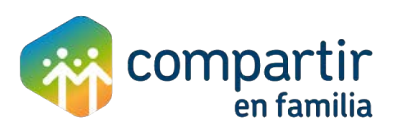

## DARSE DE ALTA EN LA APP

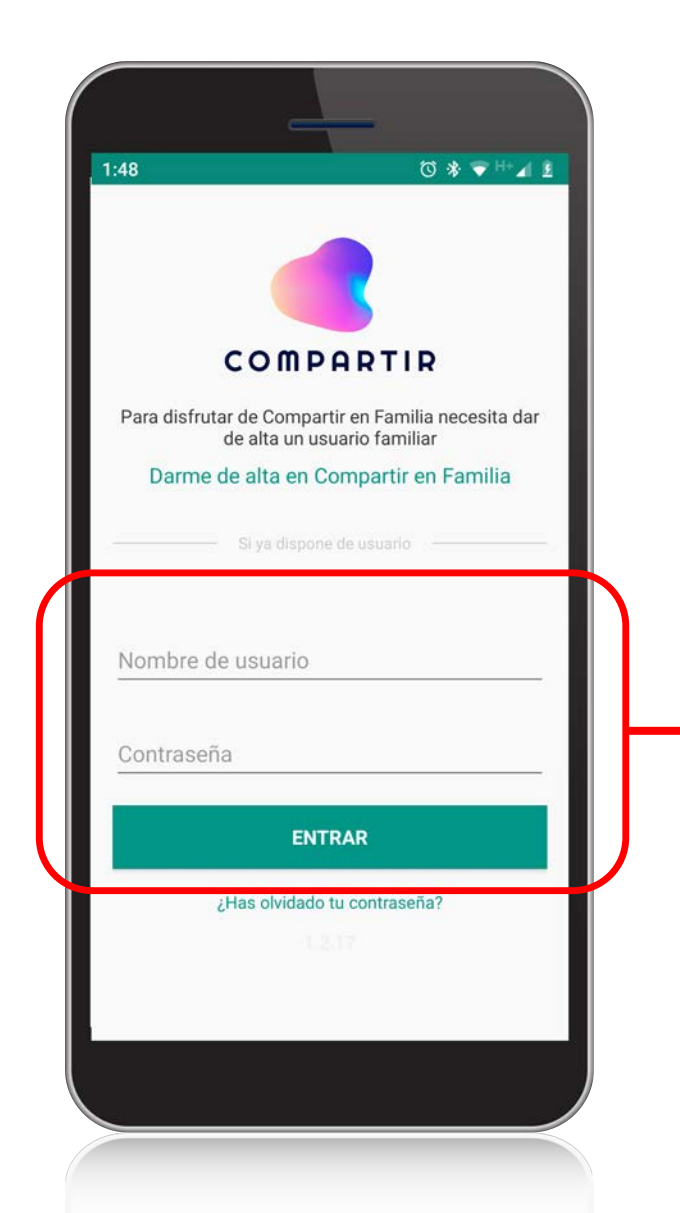

Si ya cuentas con usuario y contraseña, sólo deberás colocarlos en lo campos siguientes y hacer clic en "**Entrar**".

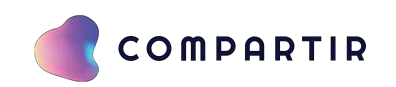

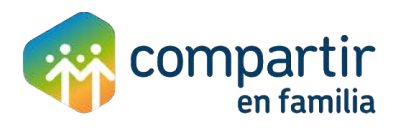

| 1:48 ♂ 券 ♥ \++ ⊿ 1                                                                 |
|------------------------------------------------------------------------------------|
| COMPORTIR                                                                          |
| Para disfrutar de Compartir en Familia necesita dar<br>de alta un usuario familiar |
| Darme de alta en Compartir en Familia                                              |
| Si ya dispone de usuario                                                           |
| Nombre de usuario                                                                  |
| Contraseña                                                                         |
| ENTRAR                                                                             |
| ¿Has olvidado tu contraseña?                                                       |
|                                                                                    |

 I. En caso de no contar con tus credenciales de acceso, es necesario hacer clic en "Darme de alta en Compartir en Familia".

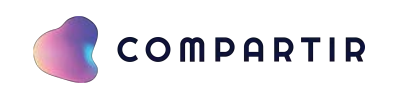

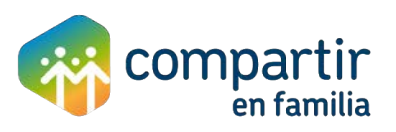

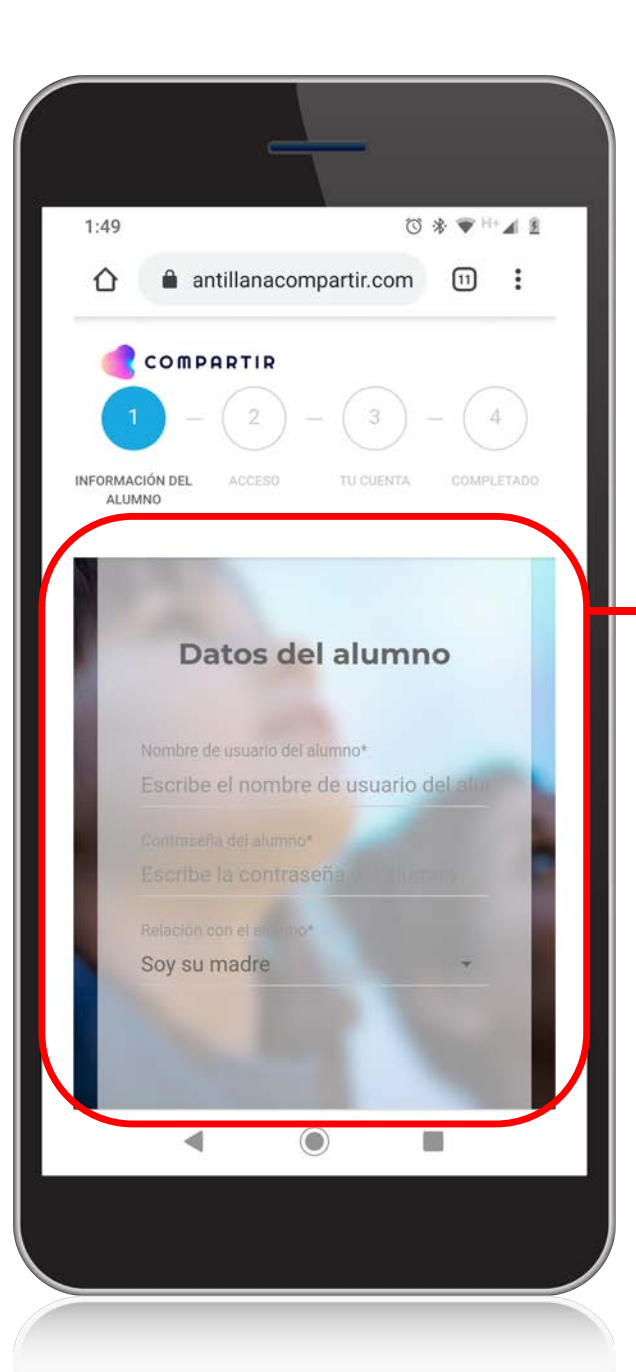

2. Deberás colocar en el formulario los datos que se te piden.

Recuerda que el nombre de usuario del alumno **NO** es el nombre completo del alumno, es el usuario con el que ingresa a e-stela.

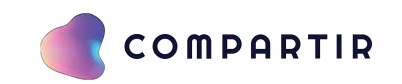

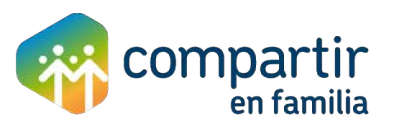

| COMPARTIR<br>COMPARTIR<br>COMPARTIR<br>COMPARTIR<br>COMPARTIR<br>COMPARTIR<br>COMPARTIR<br>COMPARTIR<br>COMPARTIR<br>COMPARTIR<br>COMPARTIR<br>COMPARTIR<br>COMPARTIR<br>COMPARTIR<br>COMPARTIR<br>COMPARTIR<br>COMPARTIR<br>COMPARTIR<br>COMPARTIR<br>COMPARTIR<br>COMPARTIR<br>COMPARTIR<br>COMPARTIR |                                                                     |
|----------------------------------------------------------------------------------------------------|---------------------------------------------------------------------|
| <section-header><text><text><text><text><text></text></text></text></text></text></section-header>                                                                                                    | 3. Podrás crear tu usuario<br>seleccionando la<br>siguiente opción: |

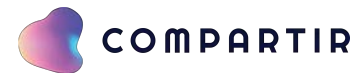

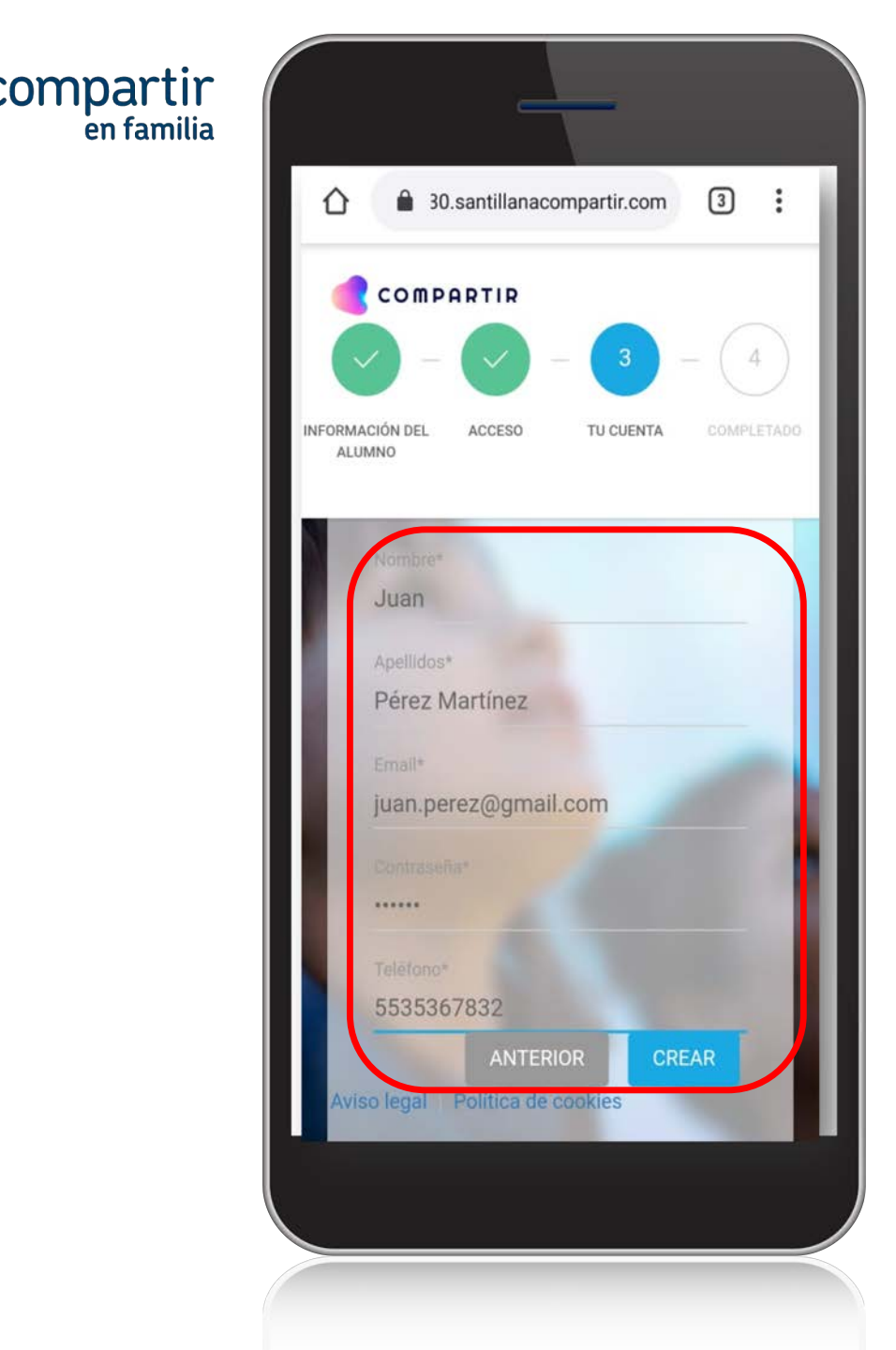

4. Debes llenar el formulario con tus datos.

Es importante que coloques un correo electrónico real al que tengas acceso, ya que ahí es donde te llegará el correo con el nombre de tu usuario.

Recuerda que la contraseña para acceder a la app es la que coloques en este apartado.

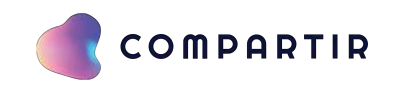

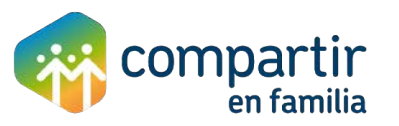

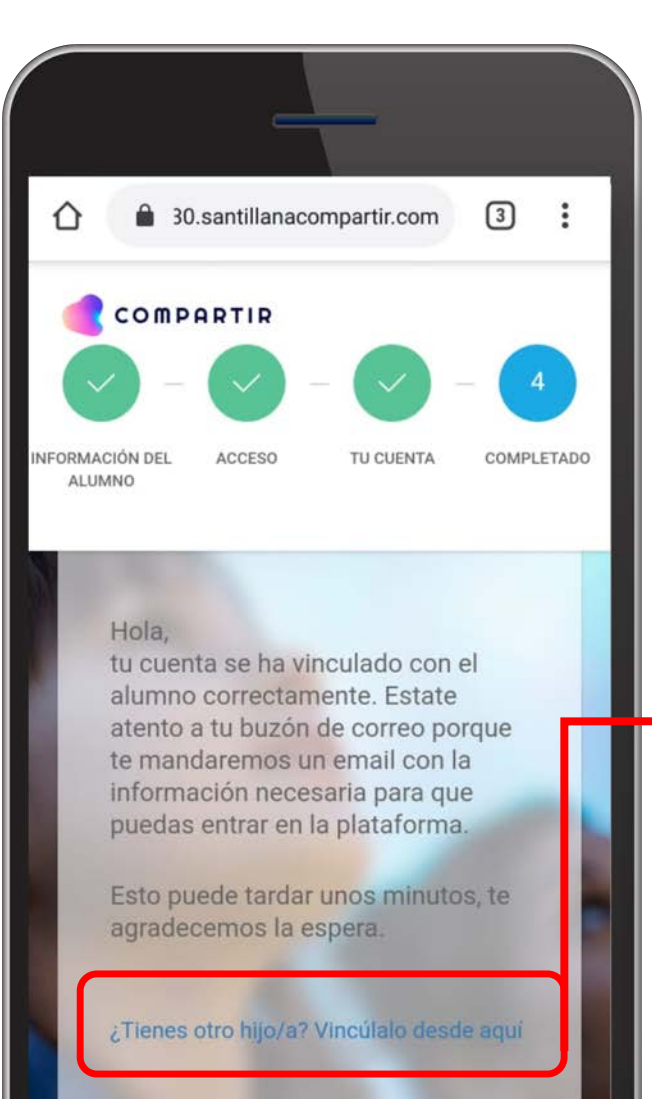

#### Aviso legal Política de cookies

# 5. Si tienes otro hijo (a), también lo podrás vincular a tu cuenta.

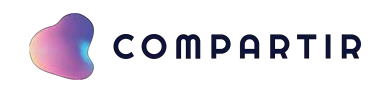

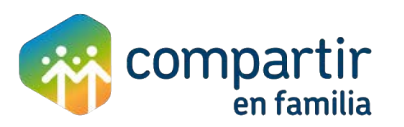

# **CORREO DE CONFIRMACIÓN**

Recibirás un correo de confirmación, en el cual encontrarás tu nombre de usuario con el que podrás ingresar a la aplicación.

#### Alta familiar e-stela

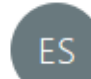

Editorial Santillana S.A. de C.V. <serviciosdigitales Para Hernández Bautista, Rosa

| 🖯 Responder | ≪ Responder a todos | $\rightarrow$ Reenviar |  |
|-------------|---------------------|------------------------|--|
|-------------|---------------------|------------------------|--|

miércoles 22/04/2020 01:45 p. m.

(i) El remitente real de este mensaje es diferente que el remitente normal. Haga clic aquí para obtener más información.

¡Bienvenido a la plataforma pedagógica LMS VANGUARDIA EDUCATIVA SANTILLANA COMPARTIR!

A continuación, se encuentran las instrucciones para iniciar sesión en Santillana Compartir con la contraseña que ha especificado en la creación de su usuario.

Paso 1: Ir a estela.santillana.com o abrir la aplicación Compartir en Familia Paso 2: Ingrese la siguiente información:

Nombre de usuario: juan.perez.23

Atentamente, VANGUARDIA EDUCATIVA SANTILLANA COMPARTIR

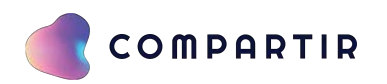

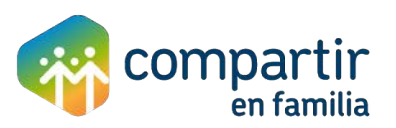

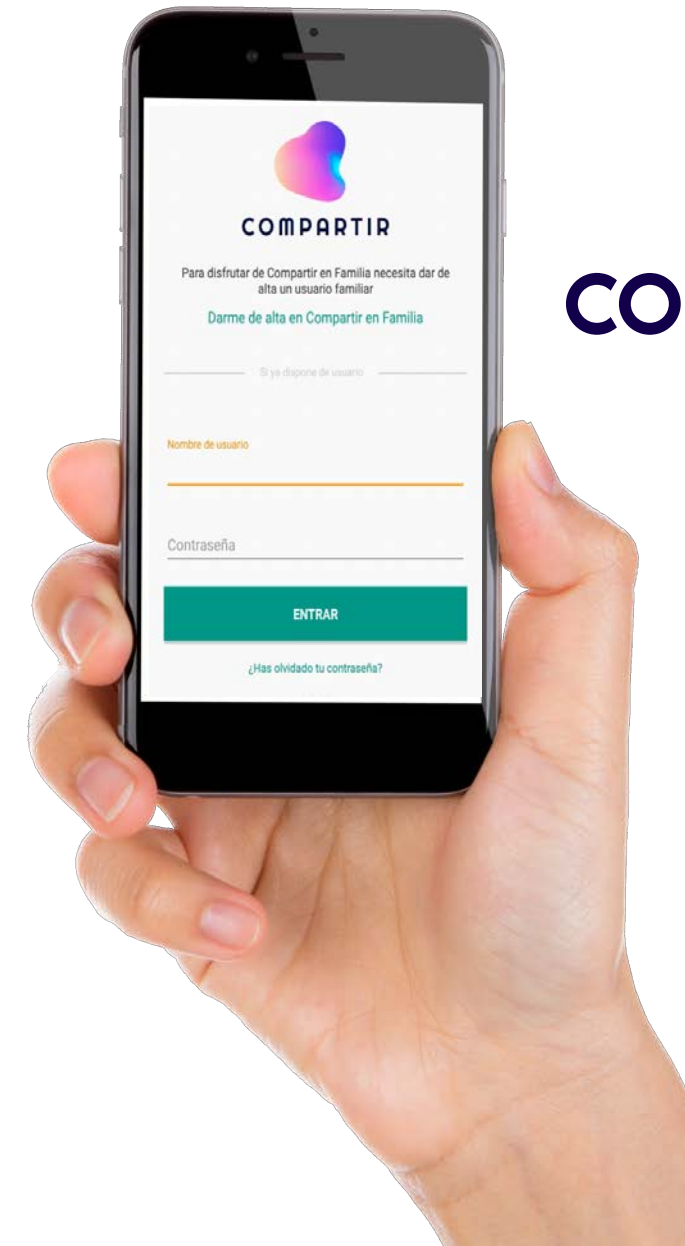

## CONOCIENDO LA APP

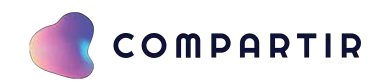

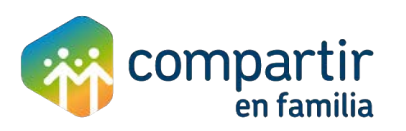

## **CONOCIENDO LA APP**

| COMPARTIR                                                                          |                                                    |
|------------------------------------------------------------------------------------|----------------------------------------------------|
| Para disfrutar de Compartir en Familia necesita dar de<br>alta un usuario familiar |                                                    |
| Darme de alta en Compartir en Familia                                              |                                                    |
| Si ya dispone de usuario                                                           |                                                    |
| Nombre de usuario                                                                  | — Cuando tengas tus dat                            |
| Contraseña                                                                         | de acceso ingresa a la<br>página inicial y colócal |
| ENTRAR                                                                             |                                                    |
| ¿Has olvidado tu contraseña?                                                       |                                                    |
|                                                                                    |                                                    |

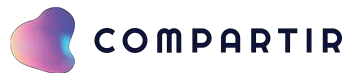

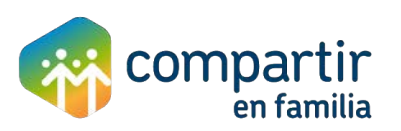

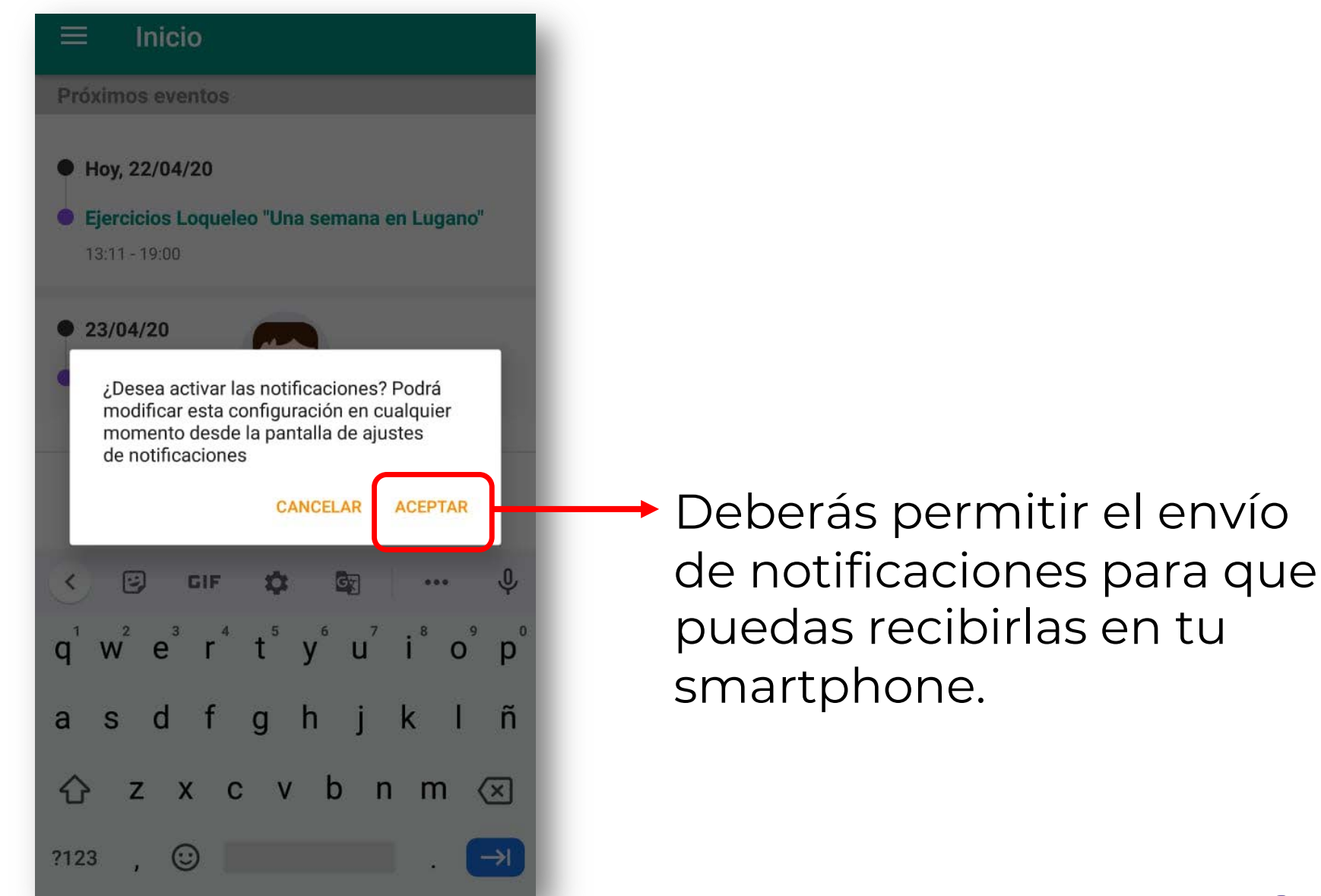

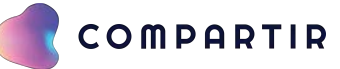

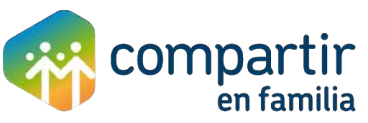

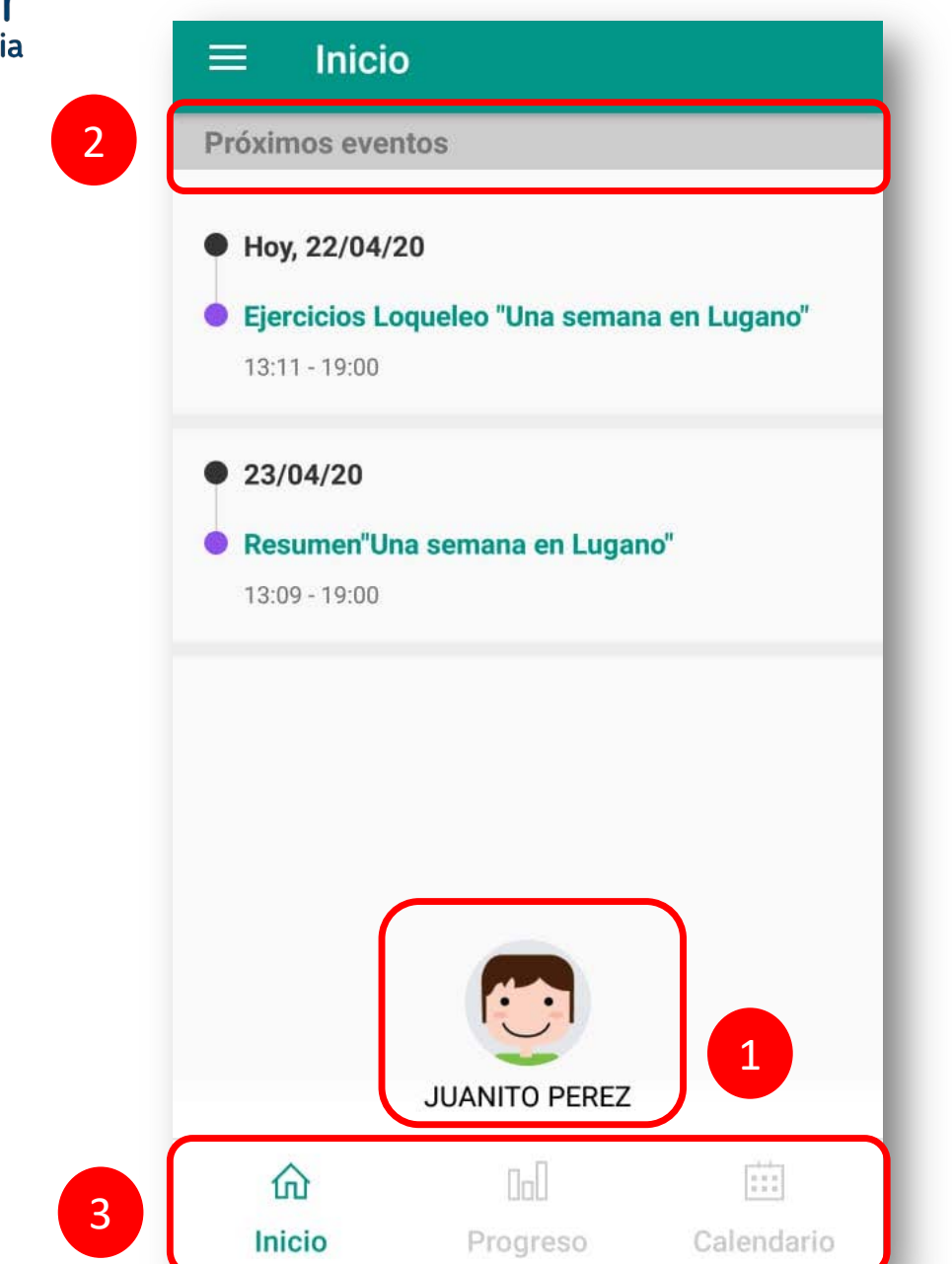

#### **PANTALLA INICIAL**

En la pantalla inicial encontrarás:

- 1. El nombre de tú alumno.
- 2. Los próximos eventos (refieren a las actividades programadas).
- 3. El menú de progreso académico y calendario.

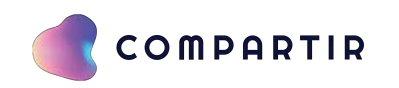

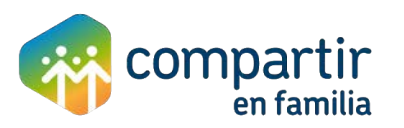

# $\equiv$ Inicio Hoy, 22/04/20 0 23/04/20

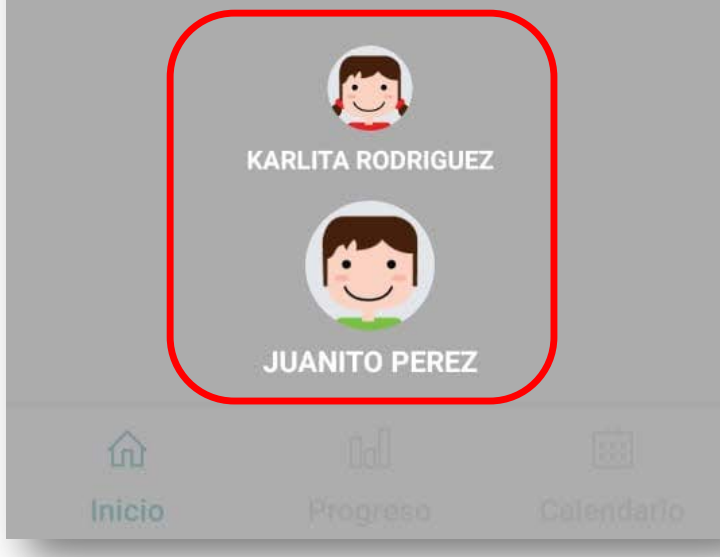

#### VISUALIZAR ALUMNOS

Si tienes a más de un alumno vinculado a tu perfil, será necesario que hagas clic sobre el icono del alumno actual para que muestre a los alumnos y puedas seleccionar aquel de quien quieras verificar su progreso.

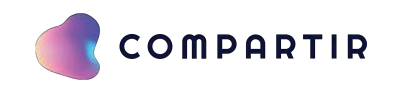

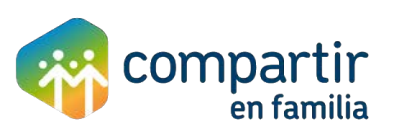

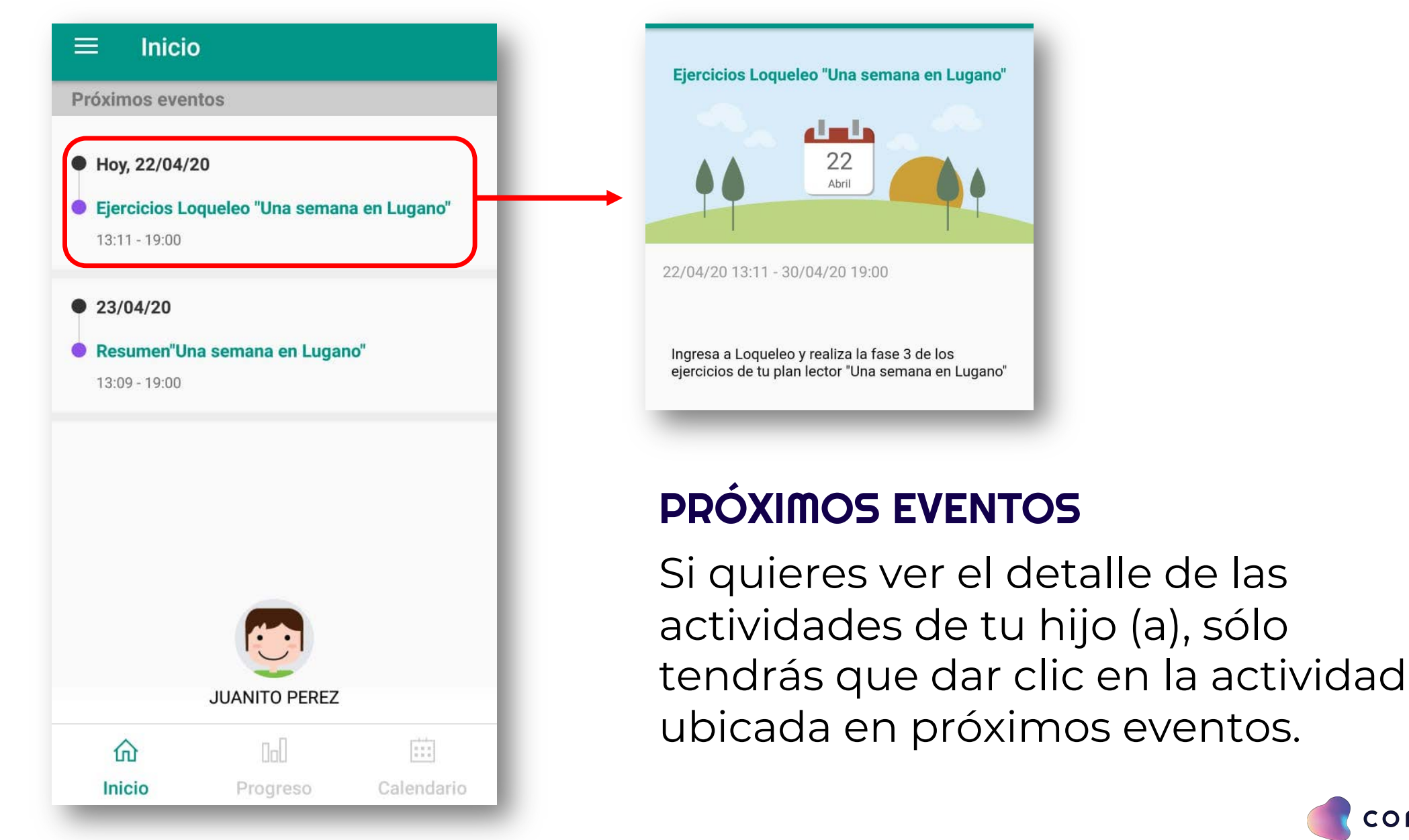

#### COMPARTIR

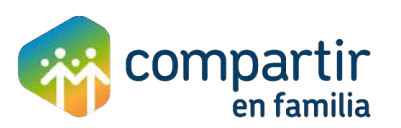

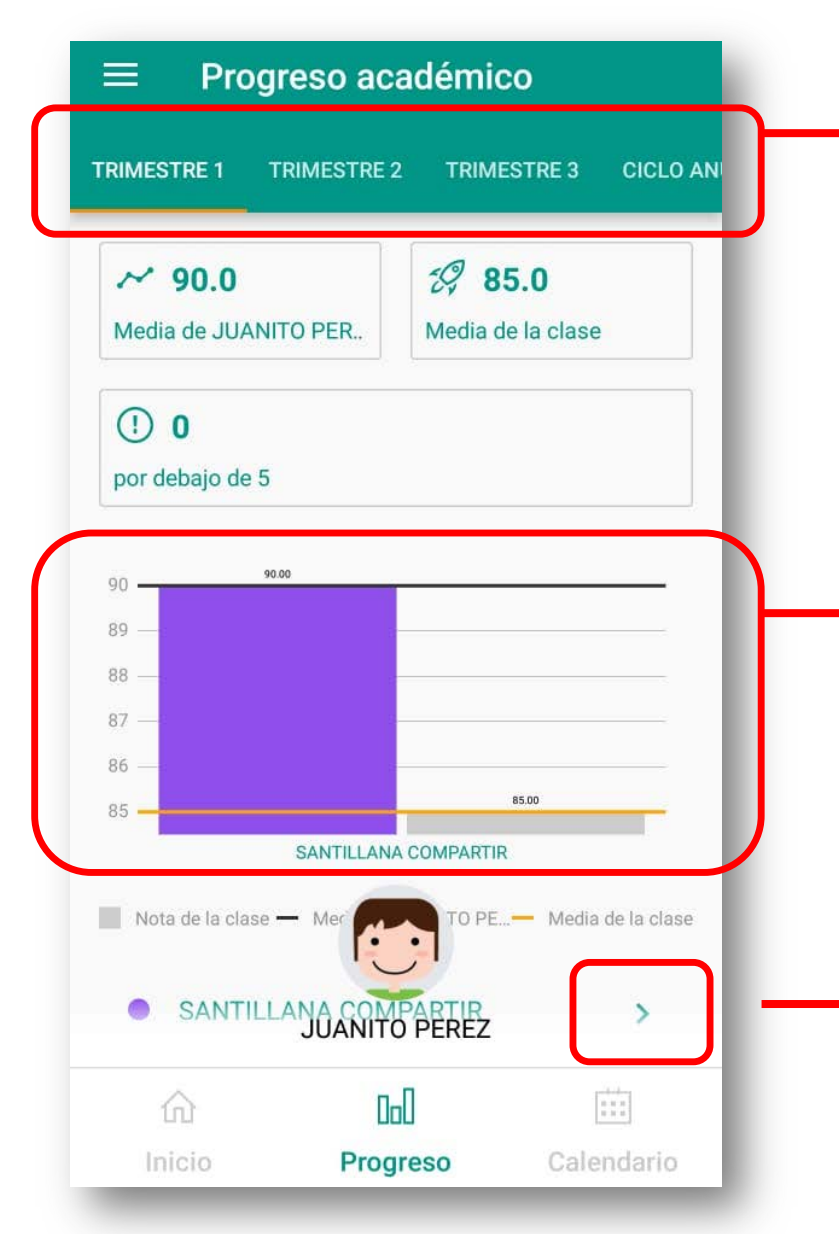

#### PROGRESO ACADÉMICO

Podrás ver el progreso académico de tu alumno por periodo escolar (Trimestres).

Se mostrarán las gráficas del progreso, mostrando la media del alumno y su clase.

 Si haces clic sobre la flecha azul, se mostrará el detalle por clase.

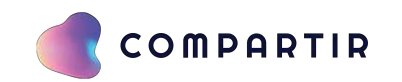

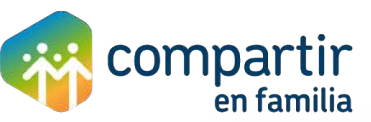

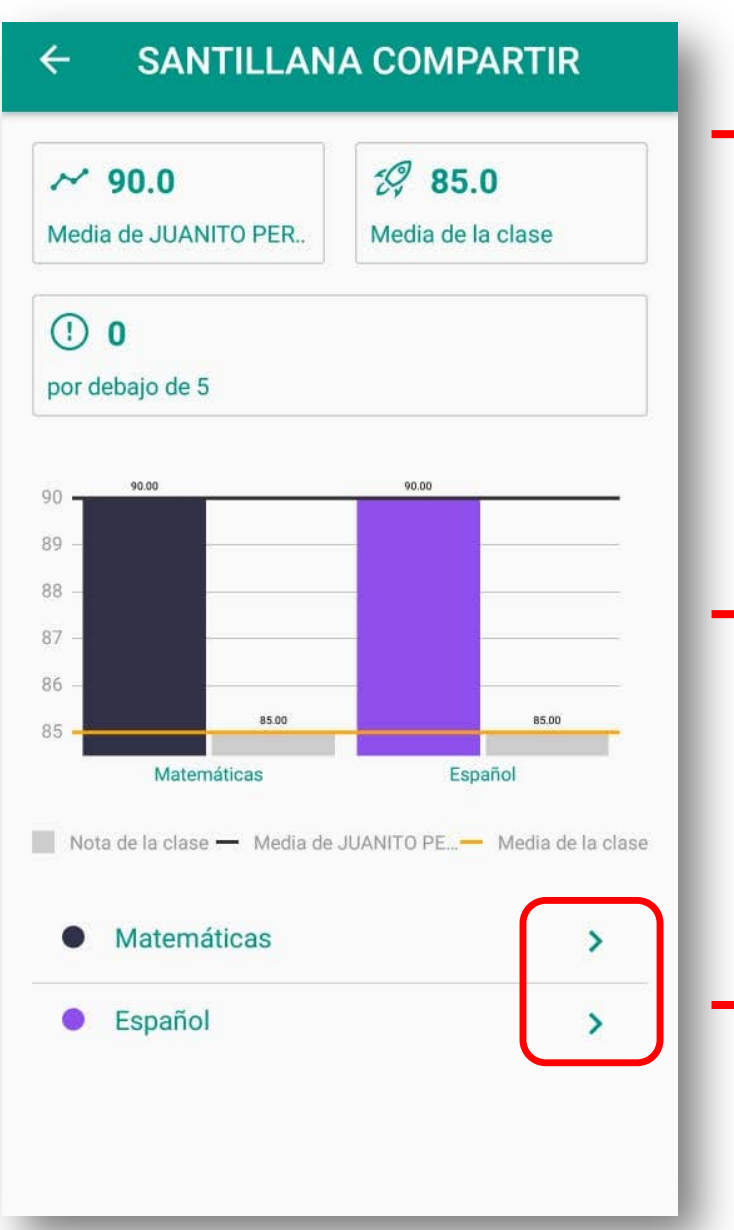

### PROGRESO ACADÉMICO

El progreso académico de tu alumno por clase, te mostrará las notas por materia.

Nuevamente podrás ver las gráficas que te permiten ver la media del alumno en comparación con el resto de la clase.

Si haces clic sobre la flecha azul, se mostrará el detalle por actividad de acuerdo a la materia que selecciones.

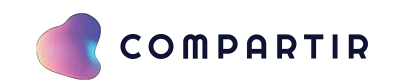

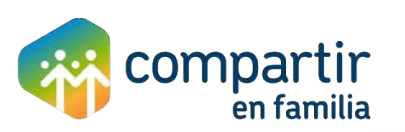

| ✓ 85.0 Media de JUANITO PER                                   | 🕼 87.5<br>Media de la clase |             |  |
|---------------------------------------------------------------|-----------------------------|-------------|--|
| <b>] 0</b><br>or debajo de 5                                  |                             |             |  |
| )                                                             | 90.0 90.0                   | Ē           |  |
| 85.0                                                          |                             |             |  |
| 80.0                                                          |                             |             |  |
| TAREAS                                                        | EXAMENES                    |             |  |
| TAREAS Nota de la clase — Media de TAREAS Media de JUANITO PE | EXAMENES                    | clas<br>0.0 |  |
| Media de la clase                                             | 8                           | 5.0         |  |
| EXAMENES                                                      |                             |             |  |
|                                                               | DE7                         | 0.0         |  |

#### PROGRESO ACADÉMICO

En este apartado podrás visualizar el progreso académico en relación a las actividades del alumno.

Las gráficas son imprescindibles, pues te muestran la media del alumno en comparación con el resto de la clase.

Reforzamos las gráficas mostrando los rubros trabajados en clase.

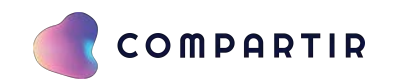

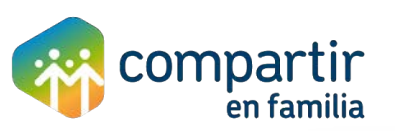

| ≡            | Abri             | de 20             | 020                                   |                       |                  |                     |
|--------------|------------------|-------------------|---------------------------------------|-----------------------|------------------|---------------------|
| 29           | 30               | 31                | 1                                     | 2                     | 3                | 4                   |
|              |                  | C<br>C<br>ta<br>P | APACIT P<br>APACIT<br>area 3<br>RUEBA | RUEBA F               | PRUEBA P         | RUEBA               |
| 5            | 6                | 7                 | 8                                     | 9                     | 10               | 11                  |
| PRUEBA PI    | RUEBA P          | RUEBA P           | RUEBA                                 |                       |                  |                     |
| 12           | 13               | 14                | 15                                    | 16                    | 17               | 18                  |
| 19           | 20               | 21                | 22                                    | 23                    | 24               | 25                  |
|              |                  | E,<br>P           | jercicios E<br>RUEBA R                | jercicios E<br>esumen | jercicios E<br>J | jercicios<br>UNTA D |
| 26           | 27               | 28                | 29                                    | 30                    | 1                | 2                   |
| EjerciciosEj | ercicios Ej<br>4 | erciciosE         | jercicios E                           | jercicios<br>7        | 8                | 9                   |
|              |                  | ILIAN             |                                       | 0F7                   |                  |                     |
|              | JUANITU PEREZ    |                   |                                       |                       |                  |                     |
| វ            | 9                |                   | 000                                   |                       | :::              |                     |
| Ini          | cio              | Pi                | rogreso                               |                       | Calenda          | ario                |

#### CALENDARIO

En el apartado de calendario, se localizan las actividades planificadas del alumno (a), así como los eventos a los que ha sido invitado.

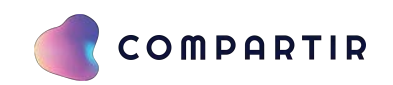

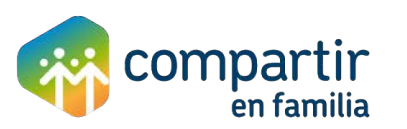

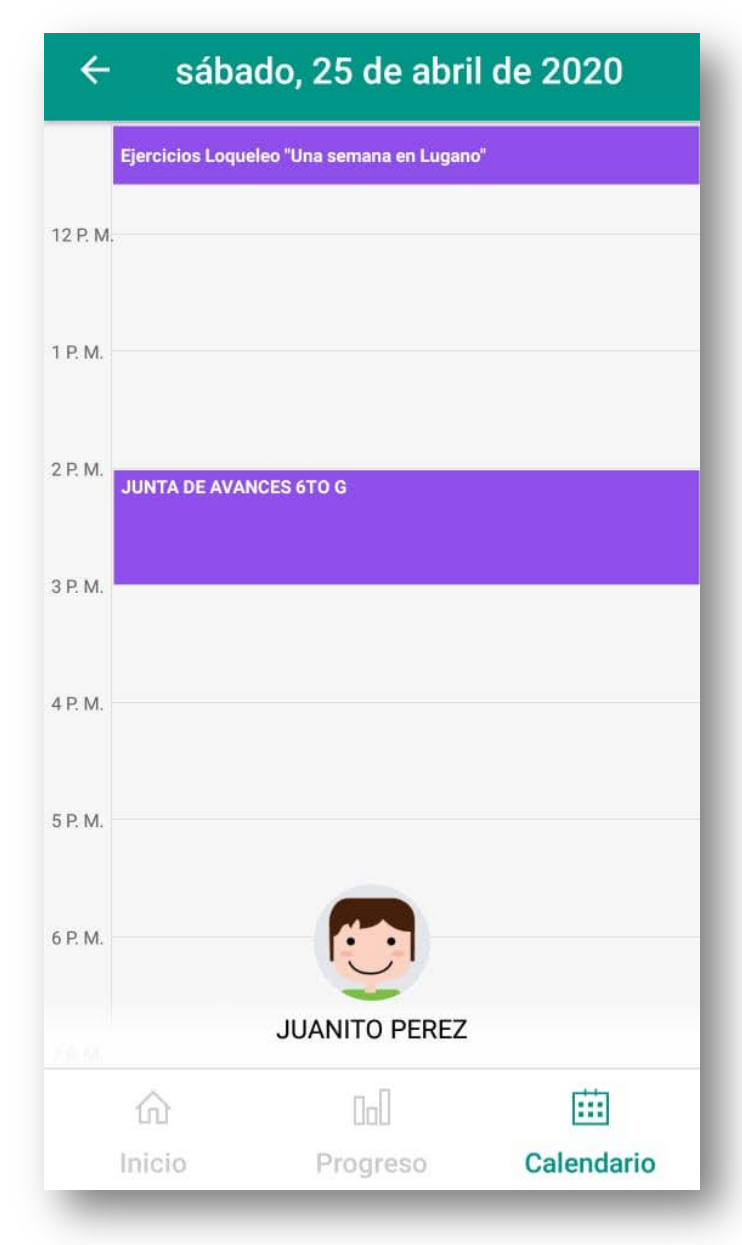

#### CALENDARIO

Podrás hacer clic en el día y revisar tu agenda.

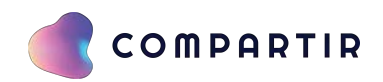

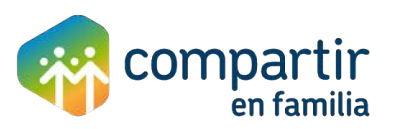

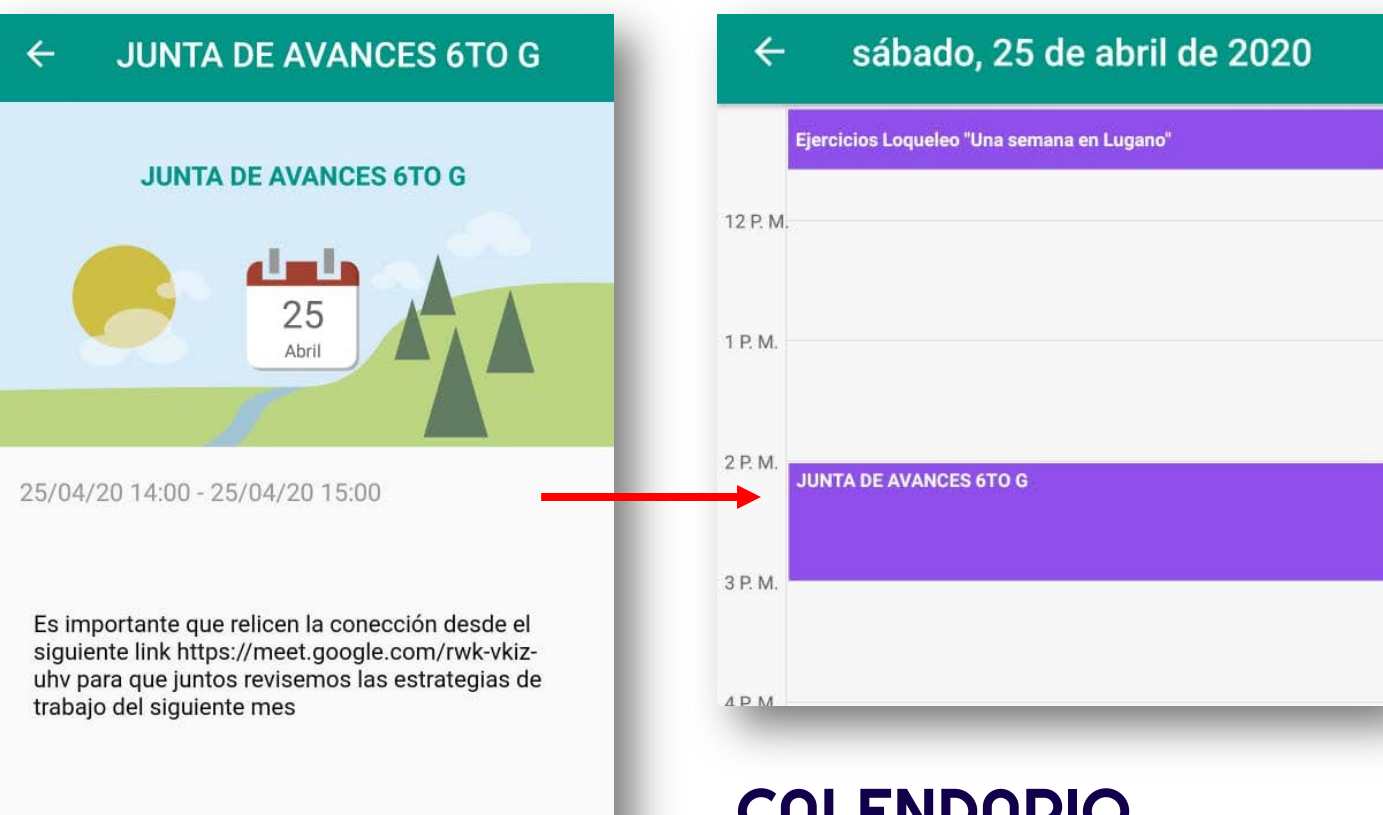

#### CALENDARIO

Si deseas ver los detalles del evento, sólo deberás hacer clic en el nombre del evento.

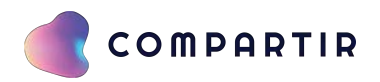

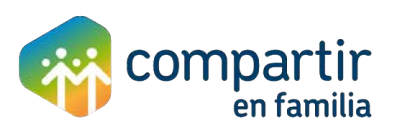

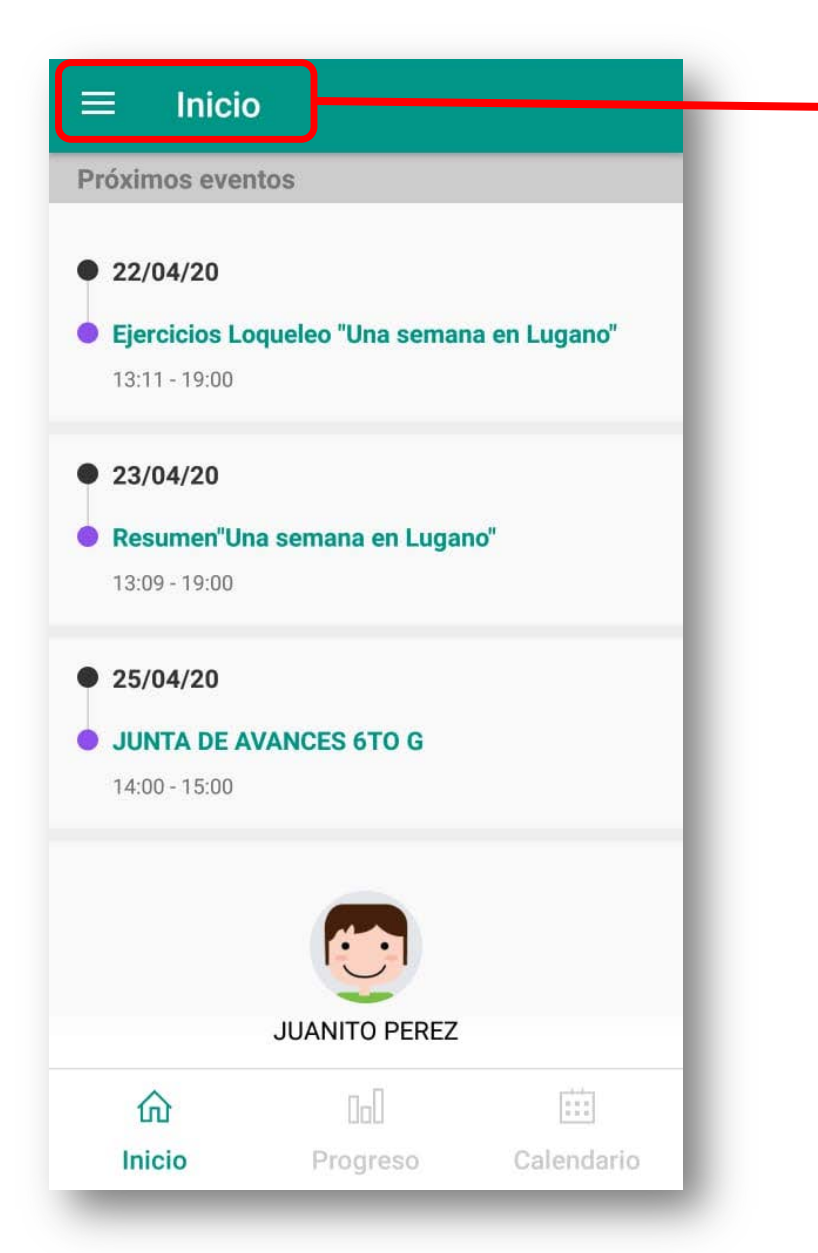

#### El apartado de inicio te desglosará las siguientes opciones:

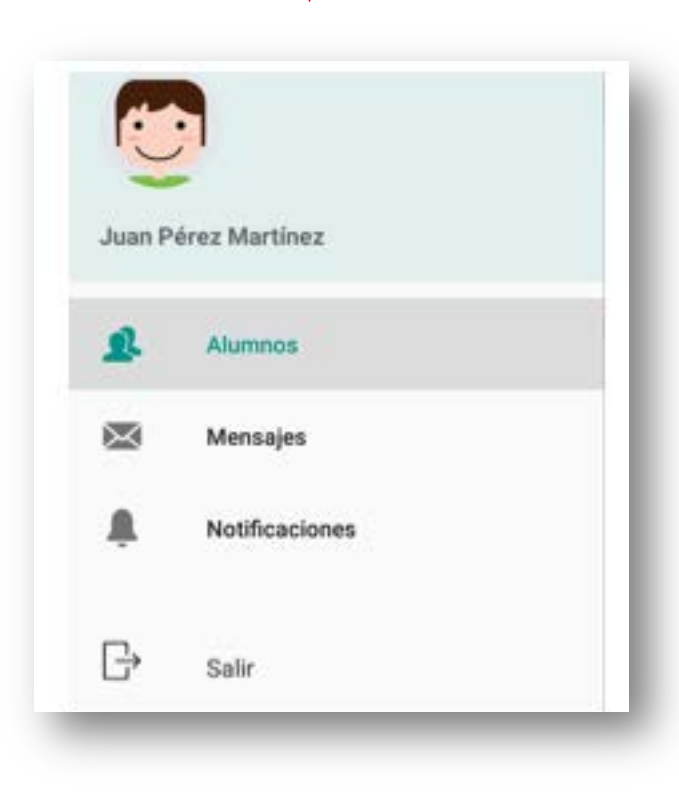

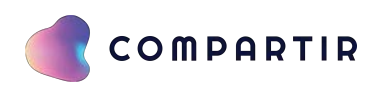

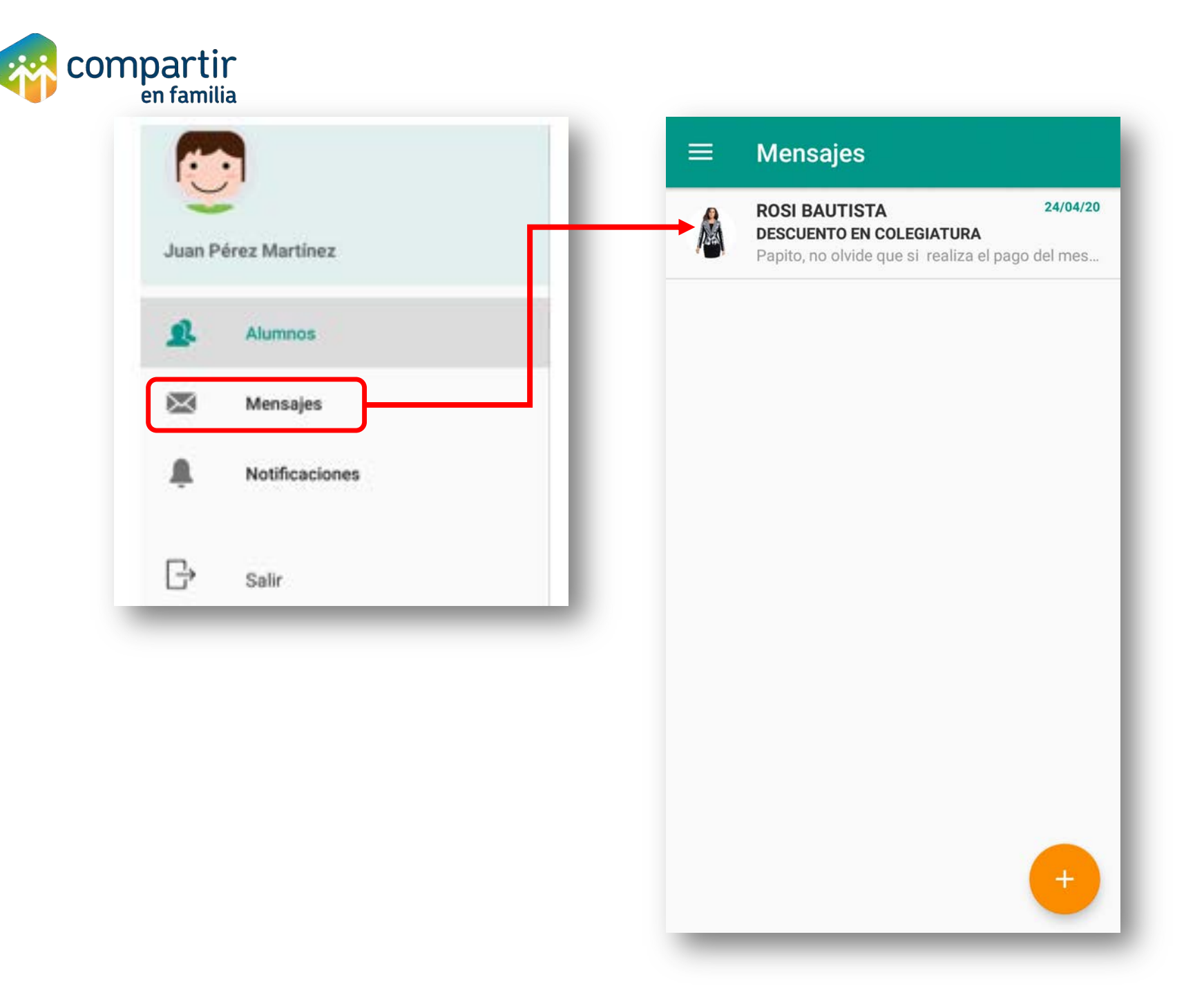

#### **MENSAJES**

Si das clic en mensajes podrás ver los detalles:

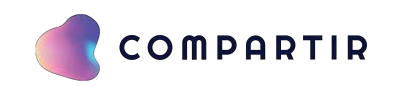

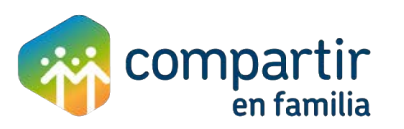

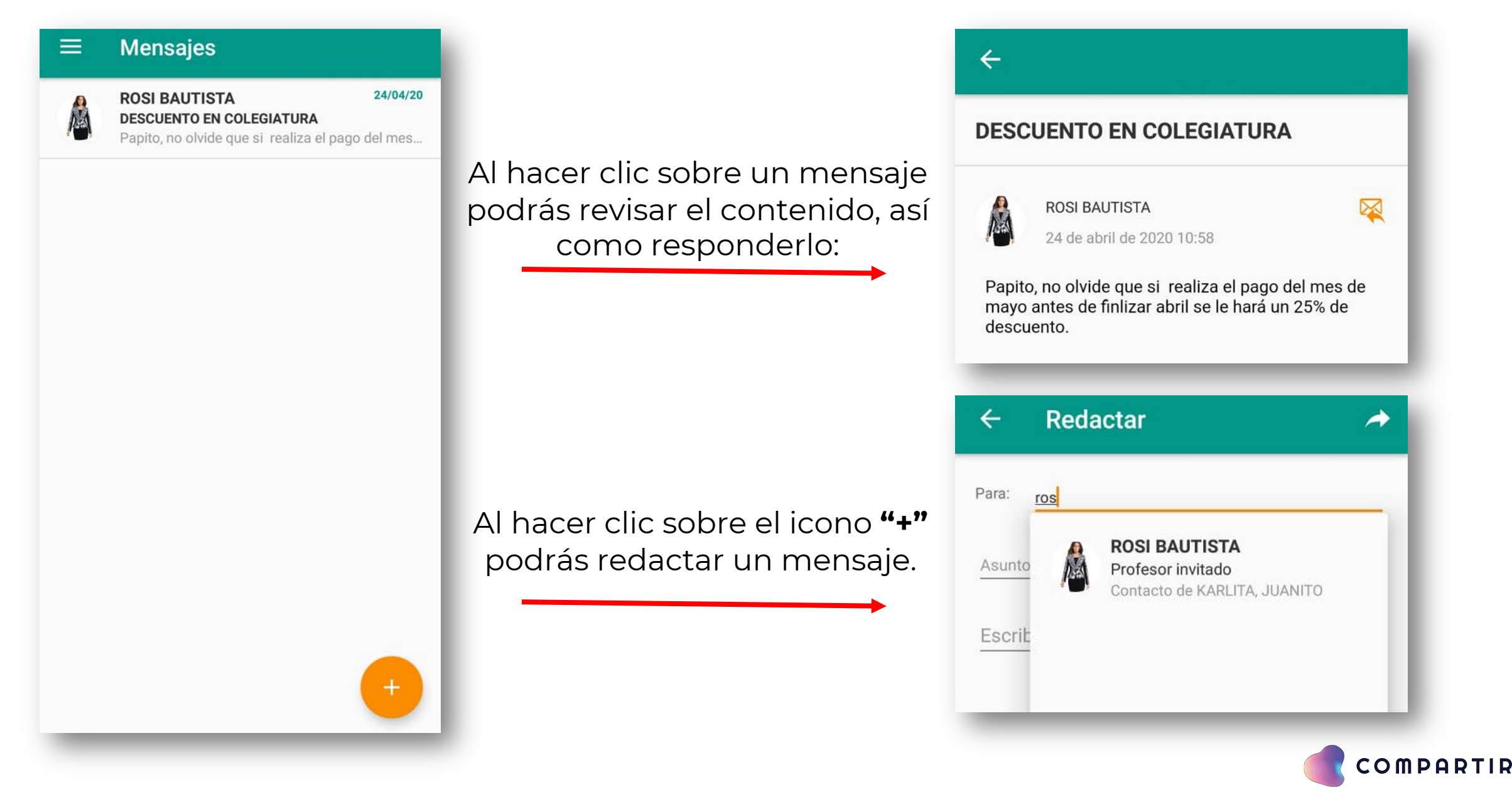

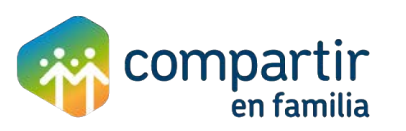

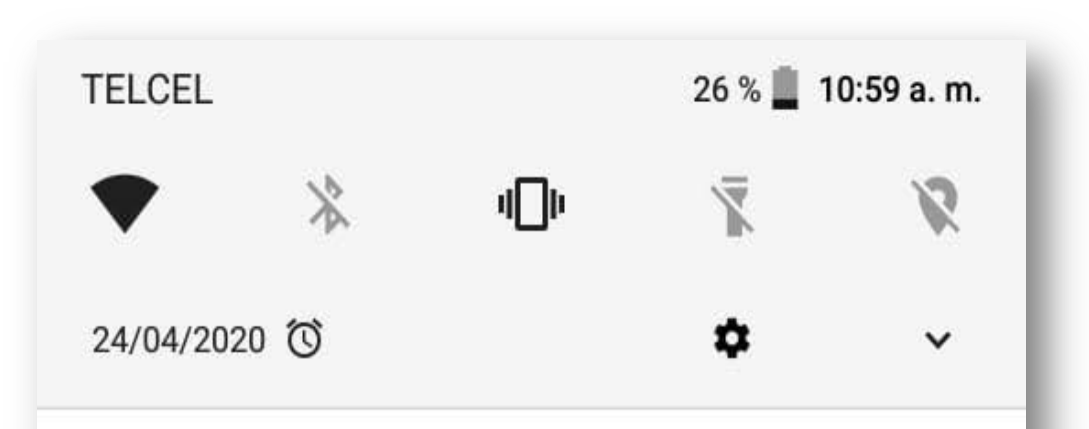

Compartir en Familia • ahora 🔺

#### Nuevo mensaje

Hola Juan Pérez Martínez: Has recibido un mensaje nuevo de ROSI BAUTISTA.

Si el profesor o director ha enviado un mensaje, podrás recibir la notificación sin necesidad de ingresar a la App.

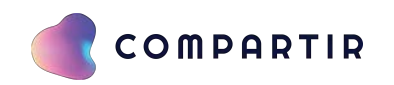

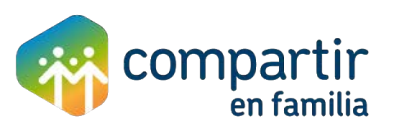

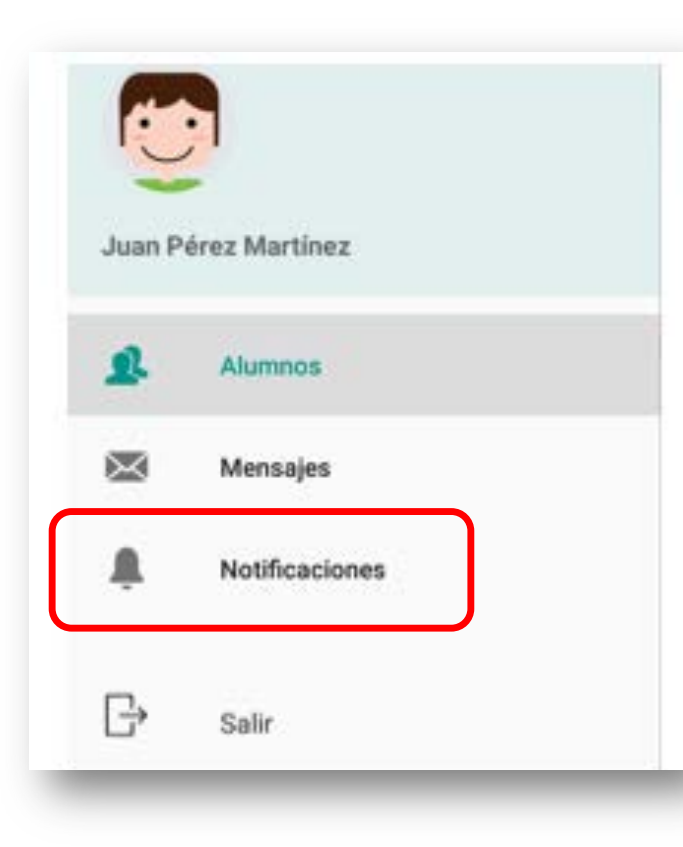

Si haces clic en notificaciones podrás revisar los siguientes detalles:

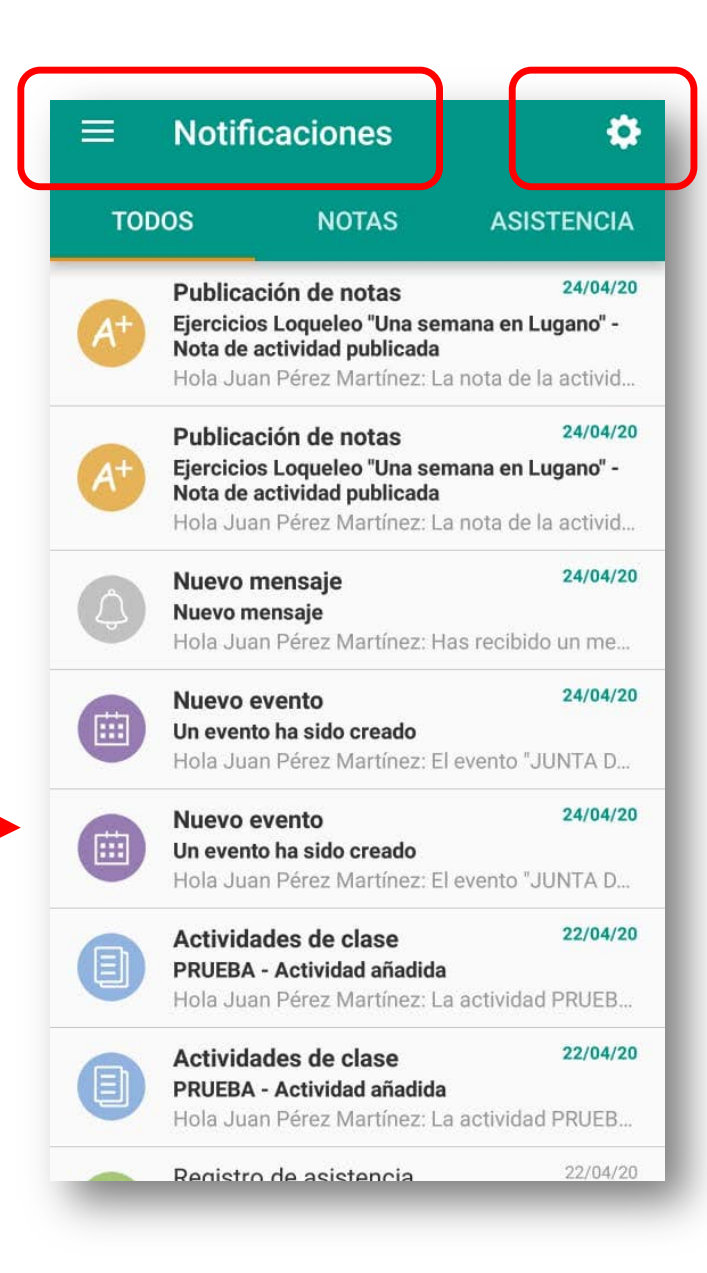

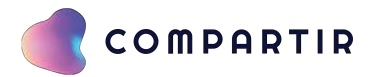

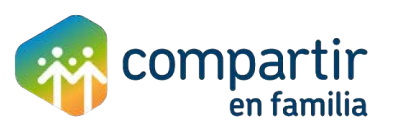

| то                    | DOS                                | NOTAS                                                                     | ASISTENCIA                                              |
|-----------------------|------------------------------------|---------------------------------------------------------------------------|---------------------------------------------------------|
| <b>A</b> <sup>+</sup> | Publica<br>Ejercicio<br>Nota de a  | ción de notas<br>s Loqueleo "Una se<br>actividad publicada                | 24/04/20<br>mana en Lugano" -                           |
|                       | Publica                            | ción de notas                                                             | 24/04/20                                                |
| A+                    | Ejercicio<br>Nota de a<br>Hola Jua | <b>s Loqueleo "Una se<br/>actividad publicada</b><br>In Pérez Martínez: L | <b>mana en Lugano" -</b><br>.a nota de la activid       |
| A+                    | Publica                            | ción de notas<br>I - Nota de actividac                                    | 22/04/20                                                |
| -                     | Hola Jua                           | in Pérez Martínez: L                                                      | a nota de la activid                                    |
| A+                    | Publica<br>EXAMEN<br>Hola Jua      | ción de notas<br>I - Nota de actividac<br>In Pérez Martínez: L            | 22/04/20<br><b>1 publicada</b><br>.a nota de la activid |

#### NOTAS

Haciendo clic en "Notas "podrás consultar cuando la calificación de una actividad ha sido publicada.

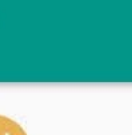

 $\leftarrow$ 

#### Publicación de notas

#### Ejercicios Loqueleo "Una semana en Lugano" -Nota de actividad publicada

24 de abril de 2020 11:50

Hola Juan Pérez Martínez: La nota de la actividad Ejercicios Loqueleo "Una semana en Lugano" ha sido publicada para el alumno JUANITO PEREZ. Puede visitar el siguiente enlace para ver los detalles de la nota publicada:

https://lms30.santillanacompartir.com/family /schoolclasses/12673894/activities/32305205

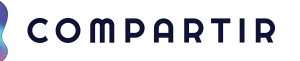

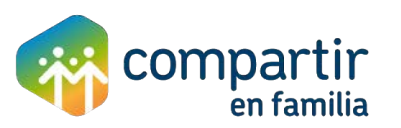

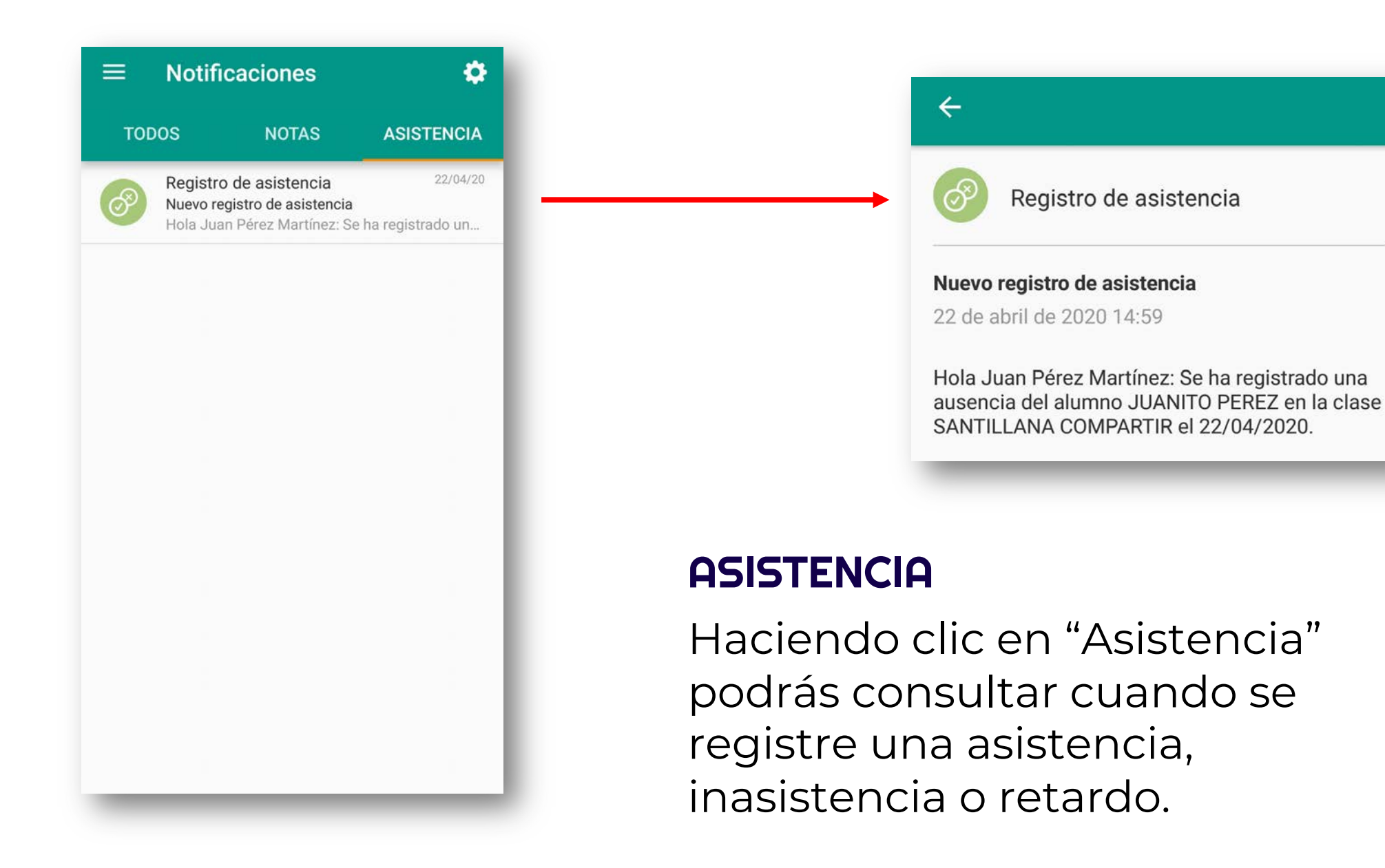

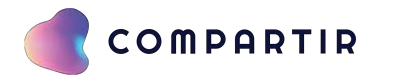

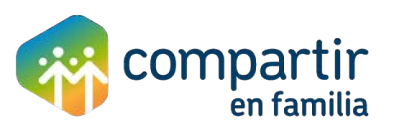

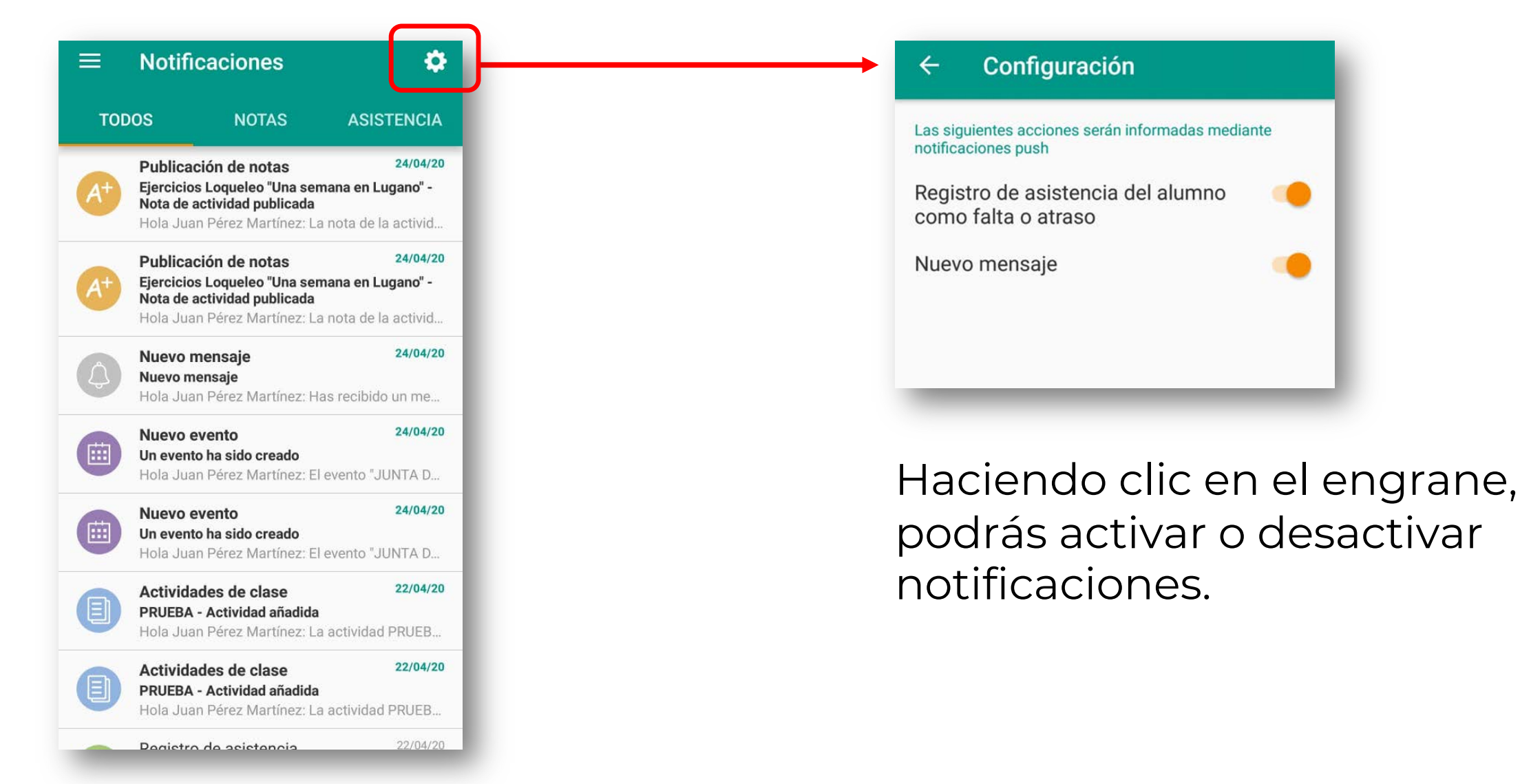

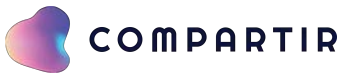

# IGRACIAS.

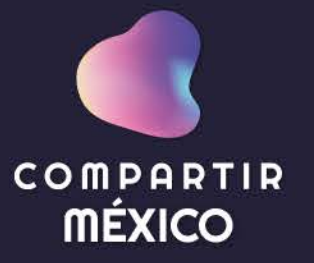